アカウント情報ダウンロード方法

| ñ  | ダッシュボード  |   |
|----|----------|---|
| *  | ユーザー     | ~ |
|    | メール      | ~ |
| ÷. | FTP      |   |
|    | Web      |   |
| Z  | アクセス     |   |
| 9  | データベース   |   |
| ÷. | アプリケーション | ~ |

## 左メニューより >ユーザー をクリックします

アカウント情報ダウンロード方法

|   |           |        |        |       |          |          | <b>KRAN</b> |      | SVIR IR |
|---|-----------|--------|--------|-------|----------|----------|-------------|------|---------|
|   |           |        |        |       | 90 ユーサーS | 6. DX21- | 秋泉          | 20件表 | # •     |
| 0 | ユーザー名     | 4<×E   | ユーザー権限 | ▼ ×=ル | FTP      | ユーザー切    | り替え         |      |         |
| 0 | fvnuser   |        | サイト管理者 |       | в        | (10)     | C           | -    |         |
| 0 | customer  |        | -般ユーザー | 8     |          | (17)10   | 0           | RR   |         |
| 0 | webmaster | SSL承認用 |        | 3     |          | 切開       | C           | -    |         |

右上の「CSV管理」をクリックします

アカウント情報ダウンロード方法

| ユーザーCSV管理 Ø                                                                              |                                                               |
|------------------------------------------------------------------------------------------|---------------------------------------------------------------|
| CSV一括登録<br>CSVフィルで、ユーザーを一成登録します。<br>アップロードしたデータは、既に登録法みのユーザーに進加されます。<br>CSVアップロード ファイル選択 |                                                               |
| テキストー括登録<br>CS地域で約し、ユーサーを一続登録します。<br>登録したデータは、既に登録済みのユーサーに道知されます。                        | 「CSVダウンロード」をクリックします。                                          |
| M: symmetrial/000/transital220,0                                                         | user_account.csv というファイル名で<br>ご自身のパソコンのダウンロードフォルダに保<br>存されます。 |
| ユーザー情報バックアップ<br><sup>現在ログイン中のアカウントより、下位の機関のユーザーダーダをダウンロードします。</sup>                      | ファイルのD列に記載されている文字列が現在<br>設定中のパスワードとなります。                      |

※2024/12/31を以てCSVダウンロード機能は終了しますのでご注意下さい。